## <u>ログインが出来なくなったら、以下の項目を確認してください</u>

ログイン画面でOKボタンを押下した場合に、以下のエラーが表示される場合の対処となります。

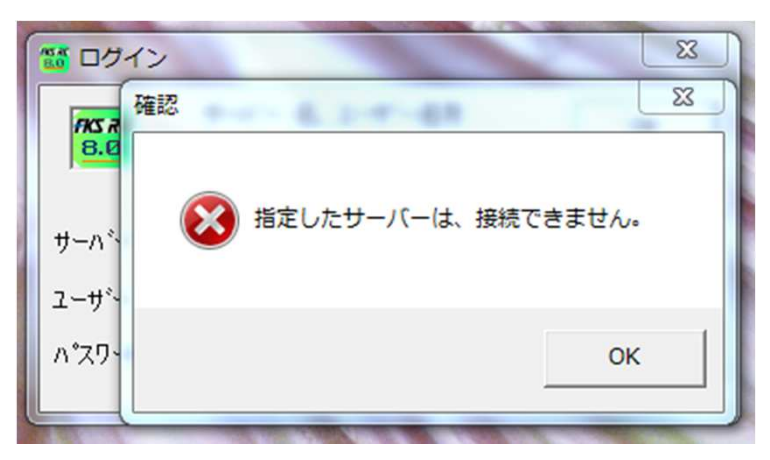

 すべてのプログラム - Microsoft SQL Server 2008 R2 - 構成ツール - SQL Server 構成マネージャー を開き、SQL Serverのサービスを開きます。
 ※ 以下の説明は、SQL Server2008 R2の場合となります。

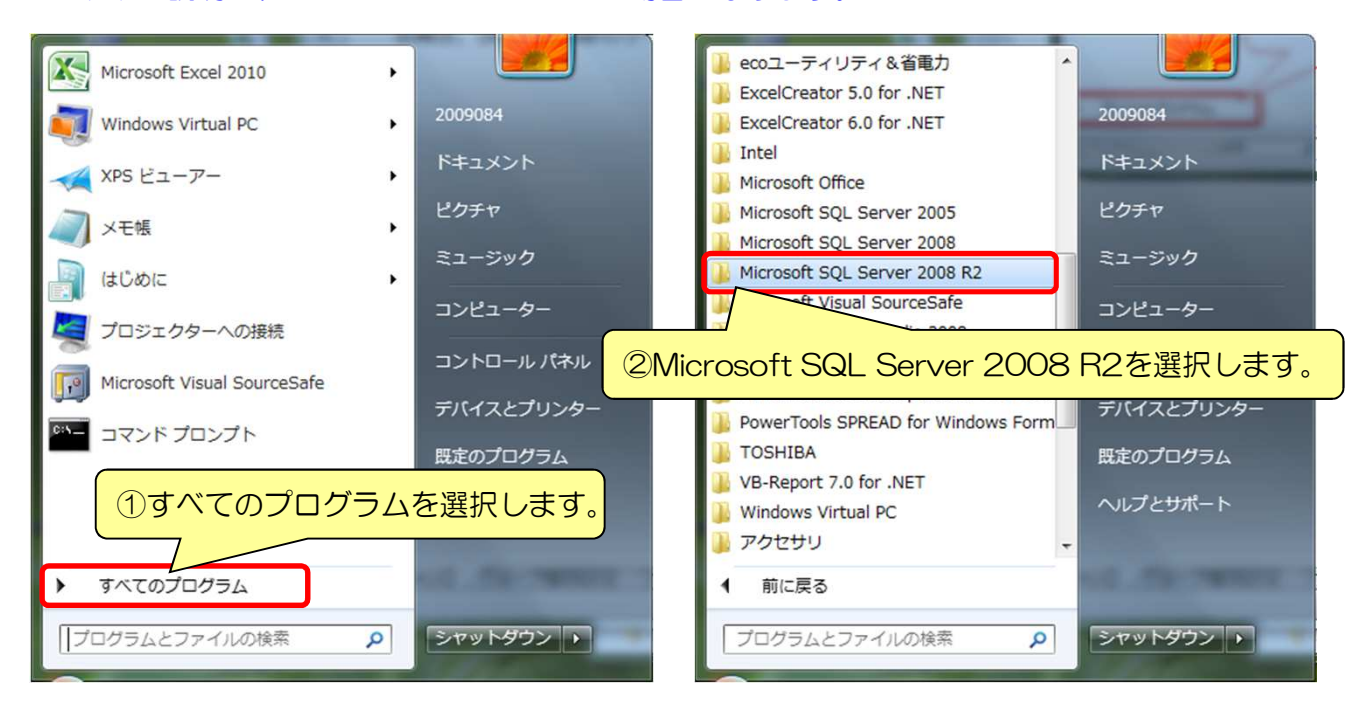

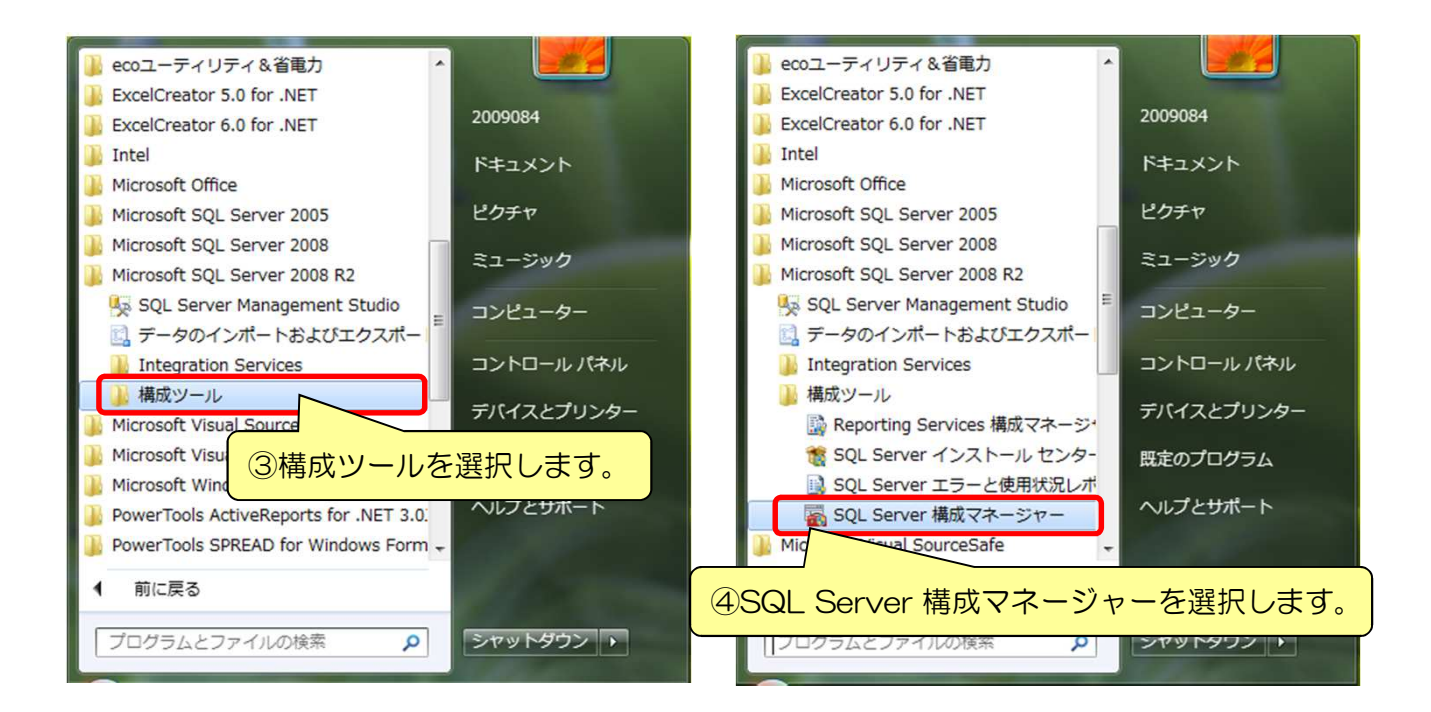

| 🚡 Sql Server Configuration Manager |                                |     |           |               |  |  |  |
|------------------------------------|--------------------------------|-----|-----------|---------------|--|--|--|
| ファイル(F) 操作(A) 表示(V) ヘルプ(H)         |                                |     |           |               |  |  |  |
| ← ⇒   2   0 🕞   🛛                  |                                |     |           |               |  |  |  |
| 😵 SQL Server 構成マネージャー (ローカル)       | 名前                             | 状態  | 開始モード     | ログオン          |  |  |  |
| SQL Server のサービス                   | SQL Server (KYOEISQL2008)      | 停止  | 自動        | NT AUTHORITY¥ |  |  |  |
| ▶ <u>■</u> SQL Server → クの構成       | SQL Server (SQLEXPRESS)        | 実行中 | 自動        | NT AUTHORITY¥ |  |  |  |
| <sup>き</sup><br>「 SQL Serverのサ-    |                                | 実行中 | 自動        | NT AUTHORITY¥ |  |  |  |
|                                    | -ヒスを選択しま9。 08)                 | 停止  | その他 (ブート、 | NT AUTHORITY¥ |  |  |  |
|                                    | SQL Server Browser             | 実行中 | 自動        | NT AUTHORITY¥ |  |  |  |
|                                    | SQL Server Agent (MSSQLSERVER) | 停止  | その他 (ブート、 | NT AUTHORITY¥ |  |  |  |
|                                    |                                |     |           |               |  |  |  |
|                                    |                                |     |           |               |  |  |  |
|                                    |                                |     |           |               |  |  |  |
|                                    |                                |     |           |               |  |  |  |
|                                    | •                              |     |           | +             |  |  |  |
|                                    | •                              |     |           |               |  |  |  |
| ų.                                 |                                |     | 1         |               |  |  |  |

## SQL Server2005の場合は、

すべてのプログラム - Microsoft SQL Server 2005 - 構成ツール - SQL Server 構成マネージャーから開いてください。

2. SQL Serverの状態を確認します。 状態が「実行中」の場合は、以下の手順は不要です。

| Sql Server Configuration Manager                                                                                                    |                                                                          |     | -          |               |  |
|----------------------------------------------------------------------------------------------------|--------------------------------------------------------------------------|-----|------------|---------------|--|
| ファイル(F) 操作(A) 表示(V) ヘルプ(H)                                                                                                    | 1                                                                        |     |            |               |  |
| ♦ ♦ 2 0 ₽ 2                                                                                                    |                                                                          |     |            |               |  |
| <ul> <li>         SQL Server 構成マネージャー (ローカル)          SQL Server のサービス      </li> <li>         J. SQL Server ネットワークの構成         </li> </ul> | 名前                                                                       | 状態  | 開始モード      | ログオン          |  |
|                                                                                                    | SQL Server (KYOEISQL2008)                                                | 停止  | 自動         | NT AUTHORITY¥ |  |
|                                                                                                    | SQL Server (SQLEXPRESS)                                                  | 実行中 | 自動         | NT AUTHORITY¥ |  |
|                                                                                                    | DSQL Server (KYOEISQL2008)の状態を確認します。<br>(停止または実行中でSQL Serverの状態が表示されます。) |     |            |               |  |
|                                                                                                    | SQL Server Agent (MSSQLSERVER)                                           | 停止  | その他 (ブート、. | NT AUTHORITY¥ |  |
|                                                                                                    | 【注意】 SQL Server Agent は停止状態で問題ありません。                                     |     |            |               |  |
|                                                                                                    | ٠ [                                                                      |     |            | +             |  |
|                                                                                                    |                                                                          |     |            |               |  |

※ SQL Server2008 R2の場合となります。
 SQL Server2005の場合は、SQL Server (SQLExpress)の状態を確認します。
 共通環境セットアップにて、インスタンス名を「KYOEISQL2005」でセットアップした場合は、
 SQL Server (KYOEISQL2005)になります。

3. SQL Serverの状態を実行中に変更します。

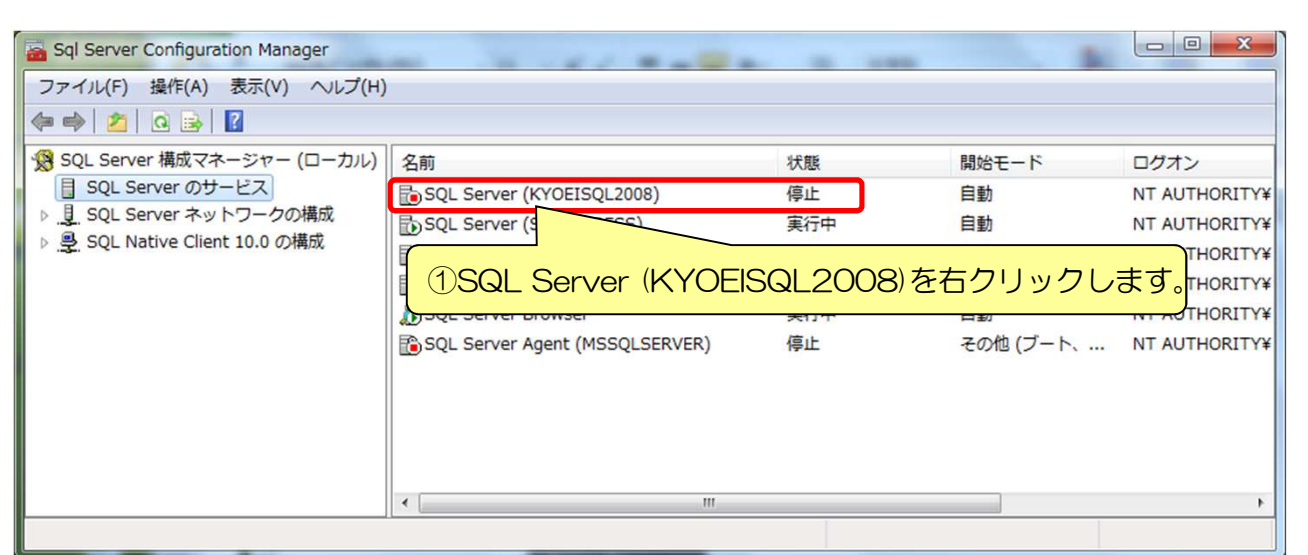

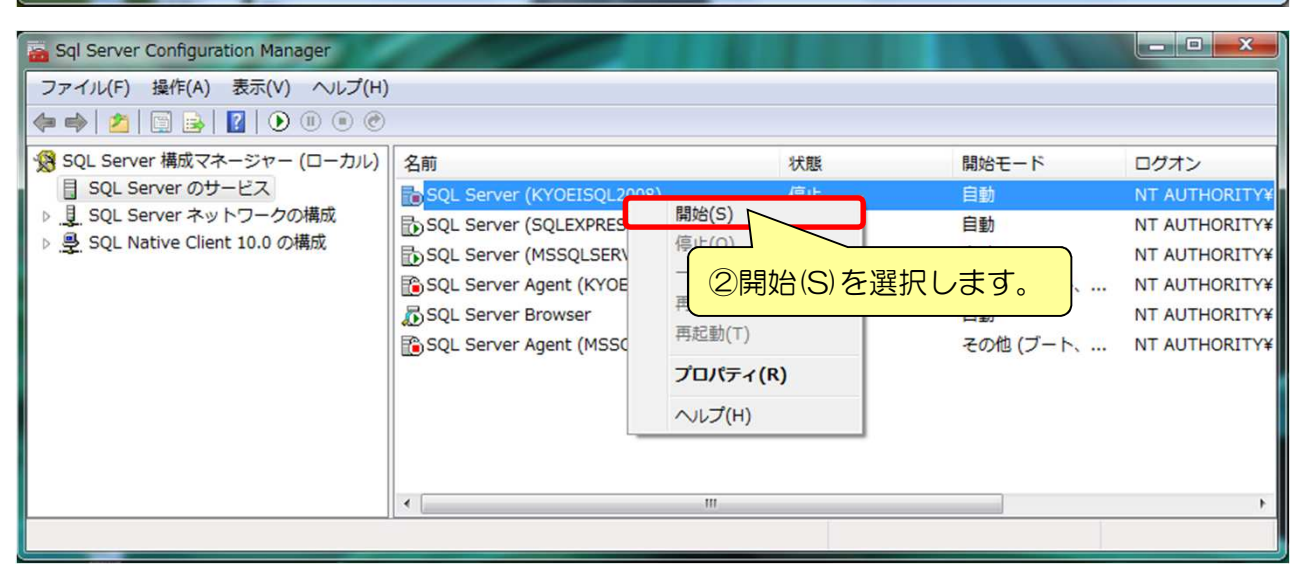

| Sql Server Configuration Manager                                                                       |                                |          |            |               |  |  |  |  |
|----------------------------------------------------------------------------------------------------|--------------------------------|----------|------------|---------------|--|--|--|--|
| ファイル(F) 操作(A) 表示(V) ヘルプ(H)                                                                             |                                |          |            |               |  |  |  |  |
|                                                                                                    |                                |          |            |               |  |  |  |  |
| SQL Server 構成マネージャー (ローカル)<br>SQL Server のサービス<br>J SQL Server ネットワークの構成<br>SQL Native Client 10.0 の構成 | 名前                             | 状態       | 開始モード      | ログオン          |  |  |  |  |
|                                                                                                    | SQL Server (KYOEISQL2008)      | 実行中      | 自動         | NT AUTHORITY¥ |  |  |  |  |
|                                                                                                    | SQL Server (SQLEXPRESS)        | 中        | 自動         | NT AUTHORITY¥ |  |  |  |  |
|                                                                                                    | SQ 3SQL Server (KYC            | DEISQL20 | 08)の状態が実行  | 中に変わります。      |  |  |  |  |
|                                                                                                    | SQL Server Agent (MSSQLSERVER) | 停止       | その他 (ブート、… | NT AUTHORITY¥ |  |  |  |  |
|                                                                                                    | (                              |          |            | *             |  |  |  |  |
|                                                                                                    |                                |          |            |               |  |  |  |  |

以上で終了です。 状態が、最初から「実行中」であった場合は、他の原因が考えられますので、 弊社窓口までお問合せ下さい。